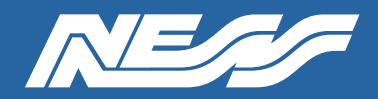

Setup Guide for:

104-VMS16-NX 104-VMS16-SP Ness VMS16 Server with NX Server - No HDD Ness VMS16 Server with SPECTRUM Server - No HDD

Page 1 of 4

### NX Client / SPECTRUM Client

A pc/laptop connected to the same network as the VMS server needs to have the NX Client or SPECTRUM Client software installed for you to complete the setup of NX Witness or DW SPECTRUM on the VMS16 server and to view and playback footage.

### NX Server / SPECTRUM Server

The latest NX Server or DW SPECTRUM Server software is pre-installed on this machine.

### NETWORK

This server is currently set for DHCP.

#### MONITOR

A permanent monitor is not usually needed but you will need one for setup and configuration.

#### HARD DRIVE/S

This server is supplied without hard drives allowing you to install up to two hard drives to suit requirements. Once installed, hard drives must be mounted and enabled in NX or SPECTRUM server software.

### ADMIN

Default credentials.

Username: nessvms Password: Ness1234 (capital 'N')

#### VMS LICENSES

NX and SPECTRUM recording licences are sold separately.

Licences are easy to order by contacting Ness Sales sales@ness.com.au or order online https://ness.com.au

Activating licence keys is an easy process within NX or SPECTRUM client software.

Note: Use NX licences on NX server and Spectrum licences on Spectrum server. The licences are not inter-compatible.

#### SUPPORT

If required phone Ness Tech Support on 1300 551 991 during business hours or email techsupport@ness.com.au

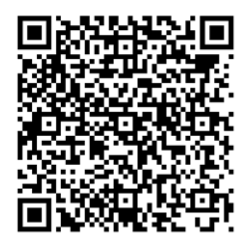

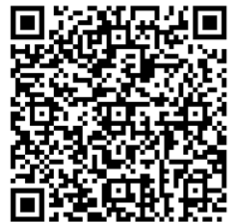

NX Client User Guide

NX Client Download

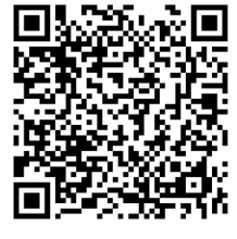

SPECTRUM User Guide

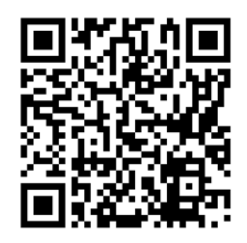

SPECTRUM Client Download

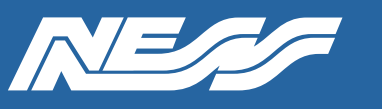

#### **INSTALLING A NEW DRIVE**

VMS16 Servers are supplied without hard drives allowing you to install storage of your choice. The two SATA ports support up to 8TB HDD each.

Open the housing and install hard drive/s with care as you would in a PC.

#### **MOUNTING A NEW DRIVE**

Step 1: Log into the server via Cockpit. Refer to the default username and password on the previous page. Make sure to select 'Reuse my password for privileged tasks'

| UBL               | JNTU 18.04.6 LTS                                                                  |                                                                  |
|-------------------|-----------------------------------------------------------------------------------|------------------------------------------------------------------|
| User na<br>Passwo | ame nessyms<br>ord<br>Reuse my password for privileged tasks<br>er Options Log In | Server: <b>NessVMS-</b><br>Log in with your server user account. |

Step 2: Click into the Storage menu

| NessVMS-              | Hardware, Int                                  | el Corporation                                                                                                    | % of 4 CPU o                                                                                                    | cores                                                                                                    |                                                                                                    |                                                                                                    |                                                                                                    |                                                                                                    |
|-----------------------|------------------------------------------------|----------------------------------------------------------------------------------------------------|----------------------------------------------------------------------------------------------------|----------------------------------------------------------------------------------------------------|----------------------------------------------------------------------------------------------------|----------------------------------------------------------------------------------------------------|----------------------------------------------------------------------------------------------------|----------------------------------------------------------------------------------------------------|
|                       | 00                                             | M                                                                                                    |                                                                                                    |                                                                                                    |                                                                                                    |                                                                                                    |                                                                                                    |                                                                                                    |
| ystem                 | Asset Tag 12                                   | 3456789                                                                                                    | 50                                                                                                    |                                                                                                    |                                                                                                    |                                                                                                    |                                                                                                    | L.                                                                                                    |
| ogs                   | Machine ID 1fa<br>Operating System Ub          | afd2d4132e4c5f9<br>ountu 18.04.6 LTS                                                                                                    | o                                                                                                    | 15:05                                                                                                    | 15:06                                                                                                    | 15:07                                                                                                    | 15:08                                                                                                    | 15:09                                                                                                    |
| torage                | ∦ Bu                                           | g Fix Updates Av                                                                                                    | GiB Memory                                                                                                    |                                                                                                    |                                                                                                    |                                                                                                    |                                                                                                    |                                                                                                    |
| letworking<br>ccounts | Host Name Ne                                   | essVMS-                                                                                                    | 3                                                                                                    |                                                                                                    |                                                                                                    |                                                                                                    |                                                                                                    |                                                                                                    |
| ervices               | Domain Join<br>System Time 20.                 | n Domain<br>23-03-24 15:09 🚯                                                                                                    | 1                                                                                                    | 15-05                                                                                                    | (ADAM)                                                                                                    | 15.47                                                                                                    | 147-00                                                                                                    | 15-00                                                                                                    |
| erminal               | Power Options R                                | ne                                                                                                    | MiB/s Disk I/O                                                                                                    | 15:05                                                                                                    | 15.06                                                                                                    | 15307                                                                                                    | 15/08                                                                                                    | 15:09                                                                                                    |
|                       |                                                |                                                                                                    | 16                                                                                                    |                                                                                                    |                                                                                                    |                                                                                                    |                                                                                                    |                                                                                                    |
|                       |                                                |                                                                                                    | 8                                                                                                    |                                                                                                    |                                                                                                    |                                                                                                    |                                                                                                    |                                                                                                    |
|                       |                                                |                                                                                                    | 0                                                                                                    | 15:05                                                                                                    | 15:06                                                                                                    | 15:07                                                                                                    | 15:08                                                                                                    | 15:09                                                                                                    |
|                       |                                                |                                                                                                    | Mbps Network 1                                                                                                    | Traffic                                                                                                    |                                                                                                    |                                                                                                    |                                                                                                    |                                                                                                    |
|                       |                                                |                                                                                                    | 40                                                                                                    |                                                                                                    |                                                                                                    |                                                                                                    |                                                                                                    |                                                                                                    |
|                       |                                                |                                                                                                    | ٥ ــــــــــــــــــــــــــــــــــــ                                                                                             | 15:05                                                                                                    | 15:06                                                                                                    | 15:07                                                                                                    | 15:08                                                                                                    | 15:09                                                                                                    |
|                       | gs<br>covardsing<br>counts<br>rvices<br>rminal | 85 Machine ID 14<br>oroge ↓ Bu<br>exvorking Secure Shell Keys Sh<br>Host Name Na<br>Counts Domain Joi<br>rvices System Time 20<br>Power Options ℝ<br>Performance Profile no | 82<br>oroge<br>exvorking<br>counts<br>trvices<br>trminal<br>Machine ID: 1fafd2d4132e4c5f9<br>Goperating System: Ubuntu 18.04.6 LTS | 82     Machine ID     1fafd2d4132e4c5f9     0       oroge     Image: System Ubuntu 18.04.6 LTS     Image: System Ubuntu 18.04.6 LTS     Image: System Ubuntu 18.04.6 LTS       eworking     Secure Shell Keys Show fingerprints     Image: System Ubuntu 18.04.6 LTS     Image: System Ubuntu 18.04.6 LTS       counts     Domain Join Domain     Image: System Time 2023.03:24 15:09     Image: System Time 2023.03:24 15:09       rminal     Power Options Restart     Image: System Time 2023.03:24 15:09     Image: System Time 2023.03:24 15:09       Missi Derformance Profile none     Missi Disk I/O     Image: System Time 2023.03:24 15:09     Image: System Time 2023.03:24 15:09       Missi Derformance Profile none     Missi Disk I/O     Image: System Time 2023.03:24 15:09     Image: System Time 2023.03:24 15:09       Image: System Time 2023.03:24 15:09     Image: System Time 2023.03:24 15:09     Image: System Time 2023.03:24 15:09     Image: System Time 2023.03:24 15:09       Image: System Time 2023.03:24 15:09     Image: System Time 2023.03:24 15:09     Image: System Time 2023.03:24 15:09     Image: System Time 2023.03:24 15:09       Image: System Time 2023.03:24 15:09     Image: System Time 2023.03:24 15:09     Image: System Time 2023.03:24 15:09     Image: System Time 2023.03:24 15:09       Image: System Time 2023.03:24 15:09     Image: System Time 2023.03:24 15:09     Image: System Time 2023.03:24 15:09     Image: System Time 2023.03:24 15:09       Image: System Time 2023.03:2 | 8     Machine ID     1fafd2d4132e4c5f9     0     1505       exording     Secure Shell Keys     Show fingerprints     a     4       vices     Domain Join Domain     3     2       priminal     Power Options     Restart v     15.05       Performance Profile     none     15.05       Mathine ID     15.05     15.05 | 8     Machine ID     1fafd2d4132e4c5f9     0     15:05     15:06       working     Bug Rx Updates Av     Secure Shell Keys     Show fingerprins     15:05     15:06       wices     Domain Join Domain     System Time     2023:03:2415:09 •     15:05     15:06       Power Options     Restart v     Neis Dick I/O     15:05     15:06       Meter Network Traffic     15:05     15:06       Meter Network Traffic     15:05     15:06 | 8     Machine ID     14rd/2d4132e4c5f9       oroge     Bug Fix Updates Av       scourts     Bug Fix Updates Av       rotes     Domain Join Domain       vices     Domain Join Domain       System Time     2023:03:241509 •       Power Options     Restriction       Performance Profile none     Meir Dick I/O       15:05     15:06     15:07       Meir Dick I/O     15:05     15:06       15:05     15:06     15:07 | 8       Machine ID       1 frédded132e4c5f9         oroge       Big RV Updates Ku         Secure Shell Keys       Show fingerprins         Mostine ID       System Time         System Time       202303241500 P         Power Options       Restriction         Portormance Profile none       Main ID Lik I/O         1505       1506       1507       1508         Miller Dick I/O       1505       1506       1507       1508         Miller Dick I/O       1505       1506       1507       1508         Miller Dick I/O       1505       1506       1507       1508         Miller Dick I/O       1505       1506       1507       1508         Miller Dick I/O       1505       1506       1507       1508         Miller Dick I/O       1505       1506       1507       1508         Miller Dick I/O       1505       1506       1507       1508         Miller Dick I/O       1505       1506       1507       1508         Miller Dick I/O       1505       1506       1507       1508         Miller Dick I/O       1505       1506       1507       1508         Miller Dick I/O       1505 |

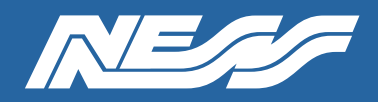

| UBUNTU |            |               |                        |       |                               | 🔒 Unlocked 💄 NessVMSTest                            |
|--------|------------|---------------|------------------------|-------|-------------------------------|-----------------------------------------------------|
| -      | RessVMS-   | KIB/s Reading |                        |       | MiB/s Writing                 | RAID Devices                                        |
|        | System     | 96<br>64      |                        |       | 96                            | No storage set up as RAID                           |
|        | Logs       | 0             |                        |       | 0                             | Deites                                              |
|        | Storage    | 15:05 15:06   | 15:07 15:08            | 15:09 | 15:05 15:06 15:07 15:08 15:09 | WDC WD30EURX-63T0FY                                 |
|        | Networking | Filesystems   |                        |       |                               | 2.73 TiB Hard Disk<br>R: 0.00409 B/s W: 43.2 B/s    |
|        | Accounts   | Name          | Mount Point            | Size  |                               | DA4064 (0x3ed93f1e)                                 |
|        | Services   | /dev/loop0    | /snap/gnome-42-2204/65 |       | 460 / 460 MIB                 | 58.2 GIB Removable Drive<br>R: 0.001 B/s W: 572 B/s |
|        | Terminal   | /dev/loop1    | /snap/snapd/18357      | 2     | 49.9 / 49.9 MiB               |                                                     |
|        |            |               |                        |       |                               | Other Devices                                       |

Step 3: Select the drive you wish to mount. So long as the OS can see it, you can see it here.

Step 4: Under 'Content' expand the 'File System' > Click Format

| UBUNTU | Î)         |                                                                                                    | Unlocked | 🛓 NessVMSTest 🗸   |
|--------|------------|----------------------------------------------------------------------------------------------------|----------|-------------------|
|        | RessVMS-   | Storage > WDC WD30EURX-63T0FY0 (WD-WMC4N1923954)                                                                           |          |                   |
| æ      | System     | Drive                                                                                                    |          |                   |
|        | Logs       | Model WDC WD30EURX-63T0FY0                                                                                                 |          |                   |
|        | Storage    | Firmware Version 80.00480<br>Serial Nimber - WD-WMC4N1073054                                                               |          |                   |
|        | Networking | World Wide Name 0x50014ee6aedd9450                                                                                         |          |                   |
|        | Accounts   | Capacity 2.73 TIB, 3.00 TB, 3000592982016 bytes                                                                            |          |                   |
|        | Services   | Assessment Disk is OK(33.0° C / 91.4° F)<br>Device File /dev/sda                                                           |          |                   |
|        | Terminal   | Content                                                                                                    | Creat    | e partition table |
|        |            | ✓ 2.75 TIB ext4 File System /dev/sda1                                                                                      |          |                   |
|        |            | Partition Ellesystem                                                                                                    |          | Delete            |
|        |            | Name 3TB Eurp HDD<br>Mount Point //mnt/wwn-0x50014ee6aedd9450-part1<br>Mount Options nosuid.nodev.nofail.noatime<br>Used - |          | Format            |

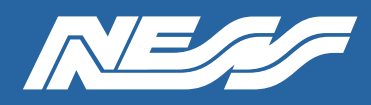

Page 4 of 4

Step 5:

(a) Give the drive a name.

(b) Select 'Custom' under Mounting.

(c) Tick 'Custom mount options' and enter 'nosuid, nodev, nofail, noatime'.

(d) In the 'Mount Point' field, enter /mnt/wwn- followed by the World Wide Name.

(Hint, to avoid typos, at the previous step copy the World Wide Name then paste it here after typing /**mnt/wwn-**)

Leave all other settings as default.

(e) Click 'Format'.

| UBUNTU |                                       |                                                                                                    |                                                                                                    |  |
|--------|---------------------------------------|----------------------------------------------------------------------------------------------------|----------------------------------------------------------------------------------------------------|--|
|        | NessVMS-                              | Storage * WDC WD30EURX-63T0FY0 (WD-WMC4N1923954)                                                                                                    | Format /dev/sda1                                                                                                    |  |
| 23     | Networking Accounts Services Terminal | Drive<br>Model WDC WD30EURX-63T0FY0<br>Model WDC WD30EURX-63T0FY0<br>Model WDC WD30EURX-63T0FY0<br>Serial Number WD-WMC4N1923954<br>Model Name WD-WMC4N1923954<br>Model Name W | Format /dev/sda1         Erase       Don't overwrite existing data <ul> <li>Type</li>             ext4 - Red Hat Enterprise Linux 6 default <li>Type</li>             ext4 - Red Hat Enterprise Linux 6 default <li>Type</li>             ext4 - Red Hat Enterprise Linux 6 default <li>Type</li>             ext4 - Red Hat Enterprise Linux 6 default <li>Type</li>             ext4 - Red Hat Enterprise Linux 6 default             vite </ul> Mount optiong         Custom (b)              vite           Mount options         Mount act boot             Mount read only              custom mount options in suid/nodev.nofail.noatime              Construct           Formatting a storage device will erase all data on it.              Cancel |  |
|        |                                       | Name 3TB HDD<br>Mount Point 0x50014ee6aedd9450 Mount<br>Mount Options nosuid.nodev.nofail.noatime<br>Used -                                                                                                    |                                                                                                    |  |

Step 6: Mount the drive. Click 'Mount'

| 2.73 TiB  | ext4 File | System                            |          |
|-----------|-----------|-----------------------------------|----------|
| Partition | Filesy    | stem                              |          |
|           | Name      | 3TB Eurp HDD                      | $\frown$ |
| Mou       | nt Point  | /mnt/wwn-0x50014ee6aedd9450-par 1 | Mount    |
| Mount     | Options   | nosuid,nodev,nofail,noatime       |          |
|           | Licod     |                                   |          |

Document Part No. 890-030 Rev4

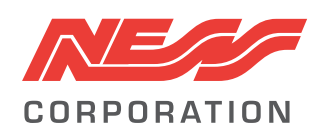

Innovative Electronic Solutions www.ness.com.au

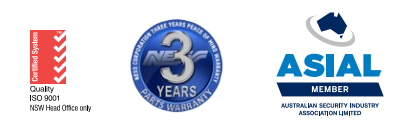

**NSW** Ph 02 8825 9222 sales@ness.com.au

VIC Ph 03 9875 6400 nessmelb@ness.com.au

QLD Ph 07 3399 4910 nessbris@ness.com.au

Ph 08 9328 2511 nessper@ness.com.au

WA

SA Ph 08 8152 0000 adelaide@ness.com.au

© 2023 Ness Corporation Pty Ltd ABN 28 069 984 372. Photos are used for illustrative purposes only. Design and specifications may vary. See the Ness Corporation web site for full warranty details.